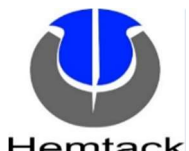

## **ENGINEERING CHANGE ORDER**

| TIEITITACK                |            |                |                      |           |                     |          |                         |          |             |              |           |                                            |                                    |                                                                                      |                                                  |
|---------------------------|------------|----------------|----------------------|-----------|---------------------|----------|-------------------------|----------|-------------|--------------|-----------|--------------------------------------------|------------------------------------|--------------------------------------------------------------------------------------|--------------------------------------------------|
| REQUEST DATE              | 1/22/      | 2024           | REQUES               | TED BY    | H. AMEZQUITA        |          | REQUESTED<br>RELEASE DA | )<br>ATE | 1/26/2024   | 1            | ECO #     | EC                                         | <b>0-00</b> :                      | 118                                                                                  |                                                  |
| AFFECTED PRODU            | CT LINES   | ALL MC         | DTORIZED PRODU       | JCTS (A-O | )К)                 |          |                         |          |             |              |           |                                            |                                    |                                                                                      |                                                  |
| REASON FOR CHA            | NGE        | INTRODUCT      | TION OF NEW M        | OTOR AN   | D MINI HUB          |          |                         |          |             |              |           |                                            |                                    |                                                                                      |                                                  |
| DESCRIPTION OF C          | CHANGE     | RELEASE<br>HUB | NEW PART NUN         | /IBERS FO | R AM25 TYPE C RADIO | ) FREQUE | NCY (RF) + BLUET(       | DOTH LC  | DW ENERGY   | ′ (BLE) MOTC | )RS AND N | /INI MU                                    | LTI-MOE                            | DE GATEWAY                                                                           | DEVICE                                           |
| COST IMPACT               | N/A        |                |                      |           |                     |          |                         |          |             |              |           |                                            |                                    |                                                                                      |                                                  |
| DOCUMENT /<br>PART NUMBER | OLD<br>REV | NEW<br>REV     | DOCU                 | MENT/ P   | ART DESCRIPTION     |          | СН                      | IANGE I  | DESCRIPTI   | N            | F         | ORM, FIT<br>FUNCTIO<br>AFFECT<br>Yes, or N | <sup>-</sup> , OR<br>ON<br>ED<br>∘ | PAR<br>DISPOSI<br>(USE AS I<br>(REWOR<br>(SCRAP<br>(OBSOLE<br>(RETURN TO V<br>(OTHER | F<br>FION<br>s)<br>k)<br>)<br>FE)<br>ENDOR)<br>) |
| MPMI1542                  | -          | -              | MOTOR A              | SSY, AM2  | 5 TYPE C RF BLE 38M | N        | RELE                    | ASE NEV  | V PART NU   | MBER         |           | NO                                         |                                    | N/A                                                                                  |                                                  |
| MPMI1543                  | -          | -              | HUB, MINI            | MULTI N   | 10DE GATEWAY, WHI   | TE       | RELEA                   | ASE NEV  | V PART NU   | MBER         |           | NO                                         |                                    | N/A                                                                                  |                                                  |
|                           |            |                |                      |           |                     |          |                         |          |             |              |           |                                            |                                    |                                                                                      |                                                  |
|                           |            |                |                      |           |                     |          |                         |          |             |              |           |                                            |                                    |                                                                                      |                                                  |
|                           |            |                |                      |           |                     |          |                         |          |             |              |           |                                            |                                    |                                                                                      |                                                  |
|                           |            |                |                      |           |                     |          |                         |          |             |              |           |                                            |                                    |                                                                                      |                                                  |
| ADDITIONA                 | L          |                |                      |           |                     |          |                         |          |             |              |           |                                            |                                    |                                                                                      |                                                  |
|                           |            |                |                      | AFFE      |                     | / PROCE  | SSES (CHECK AL          | L THAT   | APPLY)      |              |           |                                            |                                    |                                                                                      |                                                  |
| BOM /                     | PRODU      | CT/            | Z QC                 |           | PART                | ASS      |                         | INS      | TR          | PROC         | CESS      |                                            | V                                  | VORK                                                                                 |                                                  |
| CONFIG                    | PART SI    | PEC            | CHECKLIS             | т         | DRAWING             | DR/      | AWING                   | SHE      | ET          | VISUAI       | AIDS      |                                            | INSTF                              | UCTIONS                                                                              |                                                  |
|                           |            |                |                      |           | ECO AP              | PROVA    | LS ROUTING              |          |             | 1            |           |                                            |                                    |                                                                                      |                                                  |
| APPR                      | OVER       |                | APPROVAL<br>REQUIRED | AI        | PPROVER NAME        | APPI     | ROVAL STATUS            | APP      | ROVED<br>ON |              |           | NO                                         | TES                                |                                                                                      |                                                  |
| PHASE II MANAGE           | MENT (L    | JS - DL)       | $\square$            |           | T. DAVIDSON         |          | APPROVED                | 01/2     | 22/2024     |              |           |                                            |                                    |                                                                                      |                                                  |
| PHASE II PROD DE          | V (US - N  | Y)             | $\square$            |           | L. HUNT             |          | APPROVED                | 01/2     | 22/2024     |              |           |                                            |                                    |                                                                                      |                                                  |
| MANAGEMENT (M             | 1X)        |                | $\square$            |           | L. MONTEJO          |          | APPROVED                | 01/2     | 22/2024     |              |           |                                            |                                    |                                                                                      |                                                  |
| QC / ENG (MX)             |            |                | $\boxtimes$          | ł         | H. AMEZQUITA        | /        | APPROVED                | 01/2     | 22/2024     |              |           |                                            |                                    |                                                                                      |                                                  |
| IT (MX)                   |            |                | $\boxtimes$          | E         | . CASTELLANOS       |          | APPROVED                | 01/2     | 22/2024     |              |           |                                            |                                    |                                                                                      |                                                  |
| PRODUCTION (MX            | ()         |                |                      |           |                     |          |                         |          |             |              |           |                                            |                                    |                                                                                      |                                                  |
| MATERIALS (MX)            |            |                |                      |           |                     |          |                         |          |             |              |           |                                            |                                    |                                                                                      |                                                  |
|                           |            |                | •                    | ·         |                     |          |                         |          |             |              |           |                                            |                                    |                                                                                      |                                                  |

|                     |             | ACTIONS REQUIRED                |
|---------------------|-------------|---------------------------------|
| BOM / CONFIG        | $\boxtimes$ | WILL BE MODIFIED BY IT (MX)     |
| PRODUCT / PART SPEC | $\boxtimes$ | WILL BE MODIFIED QC / ENG (MX)  |
| QC CHECKLIST        |             | WILL BE MODIFIED QC / ENG (MX)  |
| PART DRAWING        |             | WILL BE MODIFIED QC / ENG (MX)  |
| ASSEMBLY DRAWING    |             | WILL BE MODIFIED QC / ENG (MX)  |
| INSTR SHEET         | $\boxtimes$ | WILL BE MODIFIED PHASE II (USA) |
| PROCESS VISUAL AIDS | $\boxtimes$ | WILL BE MODIFIED QC / ENG (MX)  |
| WORK INSTRUCTIONS   | $\boxtimes$ | WILL BE MODIFIED QC / ENG (MX)  |

## PICTURES, DRAWINGS, ETC.

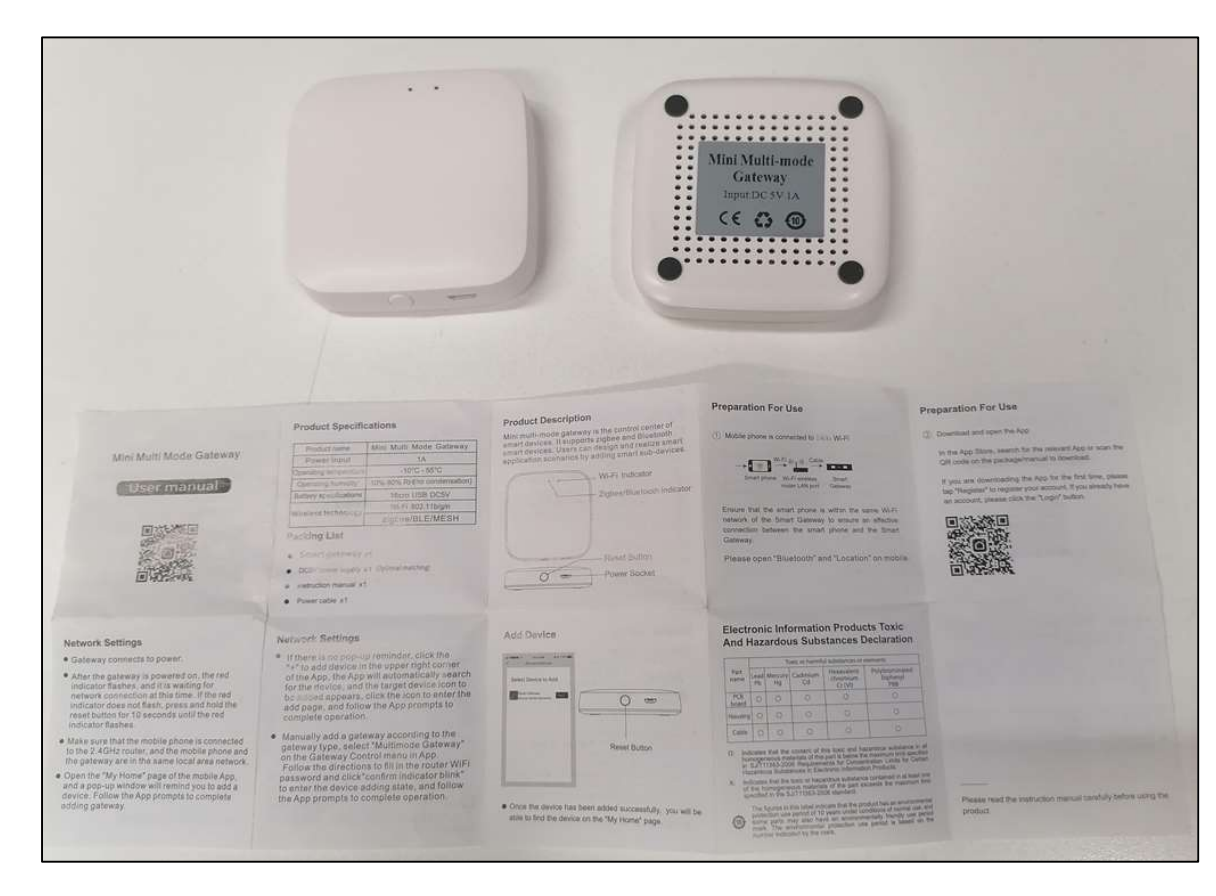

MPMI1543 HUB, MINI MULTI MODE GATEWAY, WHITE

# **MOTOR PROGRAM INSTRUCTION**

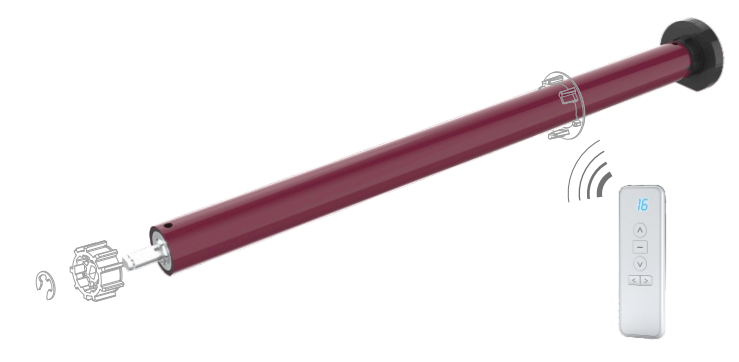

## MOTOR FEATURES

- · Energy saving design, powered by large capacity Li-ion battery;
- Motor can be control by RF remote and APP control via Bluetooth communication protocol
- Easy operation intelligent motor; Motor program settings can be do either by remote or by smart phone APP
- Patented smooth and quiet design; soft start and soft stop; running noise level lower to 35dB
- Low battery warning mode remind customer to charge motor in time
- motor can set 6 limits, include top/bottom limits and 4 favorite intermediate limits
- various user friendly features on APP control via Bluetooth

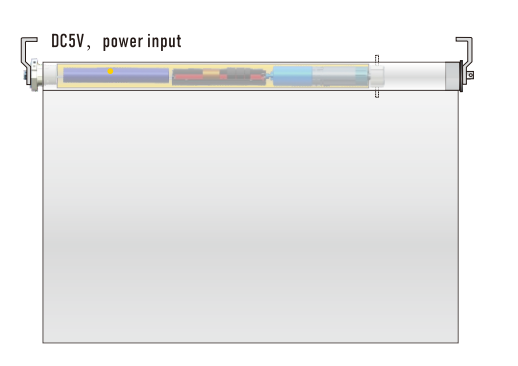

## **POWER SOURCE & CHARGING**

- Built-in Li-ion battery supply. Recharged using an external charging kit include a charger block and one USB-C charging cable.
- Motor one full charge ca be used for 4-6 months vary with shade use frequency.
- Charging time is 6-8 hours:

1.For longer life service of the motorized shade, we suggest all li-ion battery motor need to charge battery every 6 months to avoid battery over discharge

2. Please charge the motor for around 6 hours until you see the green light before first use

Learn

0

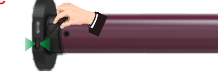

# remote illustration

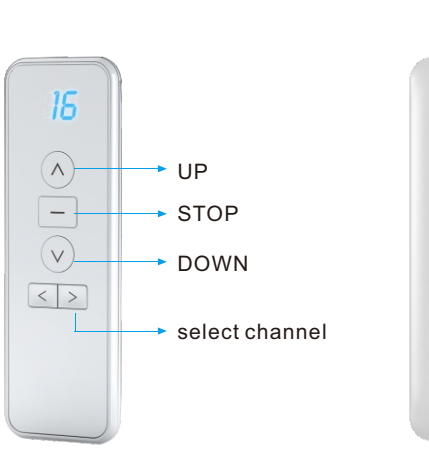

## **Operation Instruction**

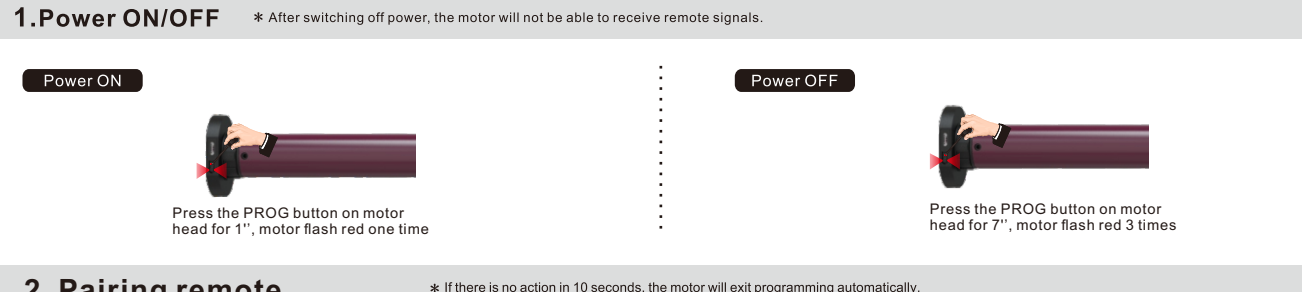

## 2. Pairing remote

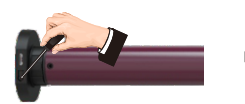

Press PROG button for 1'

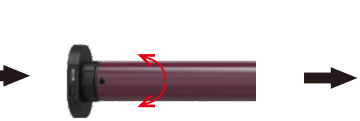

notor will jog once

motor is now in setting mode

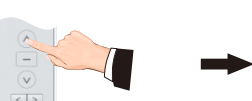

press UP button on remote

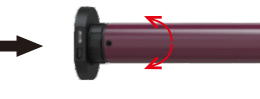

motor will jog once motor is paired to remote

# 3. Copy new remote

press UP button on new press STOP button remote that you want to add. motor will jog once of the paired remote motor will jog and copy a new motor is now in setting mode for 5" remote to control motor

## 5.Change direction

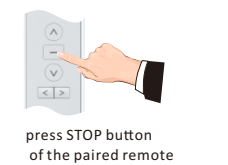

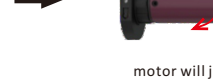

motor will jog once motor is now in setting mode

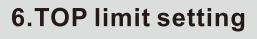

for 5"

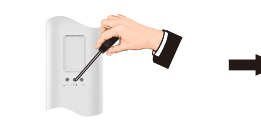

Press the LEARN button

on the back of remote

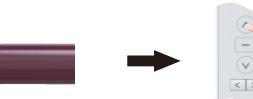

The motor jogs once, it is now in setting mode

Press UP button make

The motor jogs once, it is now

in setting mode

## 7.Bottom limit setting

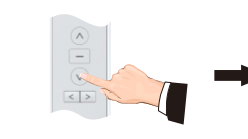

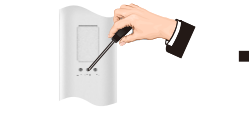

Press DOWN button make shade to bottom limit position

Press the LEARN button on the back of remote

8. Other limit position setting

u can set 4 limits between top and bot

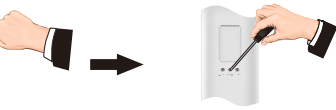

Press the LEARN button Adjust the shade to on the back of remote your favorite position

The motor jogs once, it is now in setting mode

## 9.Limit position fine-tuning

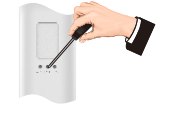

Move the shade to the limit that

you want to adjusted Press the LEARN button on

the back of remote

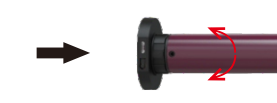

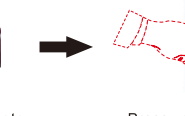

The motor jogs once, it gets into setting mode

## 10.Delete Single Channel program (if you want to remove one channel's setting, pls do as follow)

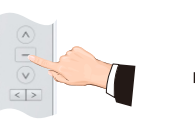

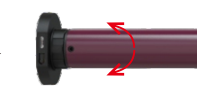

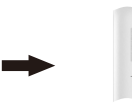

Press the STOP button for 5 seconds

motor will jog once enter programming mode

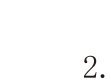

![](_page_2_Picture_66.jpeg)

![](_page_2_Picture_67.jpeg)

### 4. Change running mode (two modes)

![](_page_2_Picture_70.jpeg)

![](_page_2_Picture_71.jpeg)

![](_page_2_Picture_72.jpeg)

![](_page_2_Picture_73.jpeg)

press STOP button of the paired remote for 5"

motor will jog once motor is now in setting mode

nress STOP button on remote motor will jog and confirmed now running mode switch.

![](_page_2_Picture_77.jpeg)

Press the DOWN button again

![](_page_2_Picture_79.jpeg)

Motor will jog once confirm the reverse direction

![](_page_2_Picture_81.jpeg)

![](_page_2_Picture_83.jpeg)

on the back of remote agair

Press the LEARN button

![](_page_2_Picture_85.jpeg)

motor will jog once confirm the top limit position

![](_page_2_Picture_87.jpeg)

![](_page_2_Picture_88.jpeg)

![](_page_2_Picture_90.jpeg)

Press the LEARN button on the back of remote again

![](_page_2_Picture_92.jpeg)

motor will jog once confirm the bottom limit position

\* If there's no any action within 30's, the motor will exit from limit position preparation automatically

![](_page_2_Picture_95.jpeg)

Press the LEARN button on the back of remote again

motor will jog once confirm the intermediate limit

![](_page_2_Picture_100.jpeg)

Press up/down move the shade to new limit postion

![](_page_2_Picture_102.jpeg)

Press LEARN button to save settings

![](_page_2_Picture_105.jpeg)

motor will jog once confirm the new limit position

![](_page_2_Picture_108.jpeg)

Press the LEARN buttor on the back of remote for 1'

![](_page_2_Picture_110.jpeg)

Motor jogs once, single channel is deleted

![](_page_3_Figure_0.jpeg)

## APP control operation instruction

![](_page_3_Picture_2.jpeg)

![](_page_3_Picture_3.jpeg)

![](_page_3_Picture_4.jpeg)

## Bluetooth local control

![](_page_3_Picture_6.jpeg)

2. Click "Add Device" the APP will search devices. 3. When the APP discover BLE motor, choose "Add" successfully add to the APP. Now you can control motor

## Bluetooth remote control (To achieve remote access control shades outside your home, you must need to buy a Bluetooth Gateway Hub)

![](_page_3_Picture_10.jpeg)

#### 2. Click "Add Device", the APP will search devices. 3. When the APP discover the hub, choose "Add"

![](_page_3_Picture_12.jpeg)

8. Choose "Associate Bluetooth devices"

position without stopping at the middle limit position.

f. The light is red when charging and will turn to green when fully charged

#### Battery shortage alarm:

The motor will step into jog mode and continuously beep when the battery capacity is below 6.8V, which means you must charge the motor now.

#### **Trouble Shooting**

| Item | Problem                                   | Matter                                                                                                    | Shooting                                                                                                    |
|------|-------------------------------------------|----------------------------------------------------------------------------------------------------|----------------------------------------------------------------------------------------------------|
| 1    | The motor doesn't work and<br>no any move | A. Power is cut off<br>B. Shortage voltage protection<br>C.Incorrect installation leads to motor stucking | A. Switch it on by button<br>B. Start the motor after charging it for 6 hours<br>C.Check and make sure all parts are installed properly |
| 2    | The motor stops suddenly during operation | A.Shortage voltage protection<br>B.Protect the motor when encounter obstacle                              | A.The motor will resume to work after being charged<br>B.Check if there is something stuck or overloading                               |

![](_page_3_Picture_21.jpeg)

![](_page_3_Picture_22.jpeg)

5. now you can click "ope ose" to control your shade 6. Make sure to check your shade had set the limits with remote, if not you can also set the limits under setting menu. then you could slide the shade to any favorite position. Enjoy your smart BLE local control

| all 🗢 🎫  | 11:13          |                                        | .al 🗢 🚥 | 11:13           |                            |
|----------|----------------|----------------------------------------|---------|-----------------|----------------------------|
| ×        | ×              | Add Device                             |         | ×               | Add Device                 |
|          | 1 device(s) be | sing added                             |         | 1 device(s) add | ed successfully            |
|          | 0              | Mini Multi Mode Gateway<br>Being added | ۲       | ి               | Hub<br>Addied successfully |
| <i>←</i> |                |                                        |         |                 | Added successfully         |
| ۲        |                |                                        |         |                 |                            |
|          |                |                                        |         |                 |                            |
|          |                |                                        |         |                 |                            |
|          |                |                                        |         |                 |                            |
|          |                |                                        |         |                 |                            |
| port 5G  |                |                                        |         |                 |                            |
| WiFi to  |                |                                        |         |                 |                            |
|          |                |                                        |         |                 |                            |
|          |                |                                        |         |                 |                            |
|          |                |                                        |         |                 |                            |
|          |                |                                        |         |                 |                            |
|          |                |                                        |         |                 |                            |
|          |                |                                        |         |                 | Dana                       |
|          |                |                                        |         |                 | Done                       |

4. Choose 2.4G WiFi and input WiFi password to enable the hub to network. 5. Click "Next", the APP will automatically add the hub. When the hub successfully added, click "Done

![](_page_3_Picture_27.jpeg)

9. Choose the local control shades that you want to do 10. Click "Immediately to join" then these shades will bonded to this hub 11. Now you can control your shades outside home under the Bluetooth devices list

#### Mini Multi Mode Gateway

![](_page_4_Picture_1.jpeg)

![](_page_4_Picture_2.jpeg)

#### Network Settings

- · Gateway connects to power.
- After the gateway is powered on, the red indicator flashes, and it is waiting for network connection at this time. If the red indicator does not flash, press and hold the reset button for 10 seconds until the red indicator flashes.
- Make sure that the mobile phone is connected to the 2.4GHz router, and the mobile phone and the gateway are in the same local area network.
- Open the "My Home" page of the mobile App, and a pop-up window will remind you to add a device. Follow the App prompts to complete adding gateway.

#### **Product Specifications**

| Product name           | Mini Multi Mode Gateway     |  |  |  |  |  |
|------------------------|-----------------------------|--|--|--|--|--|
| Power input            | 1A                          |  |  |  |  |  |
| Operating temperature  | -10°C - 55°C                |  |  |  |  |  |
| Operating humidity     | 10%-90% RH(no condensation) |  |  |  |  |  |
| Battery specifications | Micro USB DC5V              |  |  |  |  |  |
| Wireless technology    | Wi-Fi 802.11b/g/n           |  |  |  |  |  |
| the close technology   | zigbee/BLE/MESH             |  |  |  |  |  |

Packing List

- Smart gateway x1
- DC5V power supply x1 (Optional matching)
- Instruction manual x1
- Power cable x1

#### Network Settings

- If there is no pop-up reminder, click the "+" to add device in the upper right corner of the App, the App will automatically search for the device, and the target device icon to be added appears, click the icon to enter the add page, and follow the App prompts to complete operation.
- Manually add a gateway according to the gateway type, select "Multimode Gateway" on the Gateway Control menu in App.
  Follow the directions to fill in the router WiFi password and click"confirm indicator blink" to enter the device adding state, and follow the App prompts to complete operation.

#### Product Description

Add Device

-----

Select Device to Add

Smart Galaway

Mini multi-mode gateway is the control center of smart devices. It supports zigbee and Bluetooth smart devices. Users can design and realize smart application scenarios by adding smart sub-devices.

![](_page_4_Figure_20.jpeg)

0

Reset Button

• Once the device has been added successfully, you will be

able to find the device on the "My Home" page

-

#### **Preparation For Use**

1 Mobile phone is connected to 2.46 Hz Wi-Fi

![](_page_4_Picture_23.jpeg)

Ensure that the smart phone is within the same Wi-Fi network of the Smart Gateway to ensure an effective connection between the smart phone and the Smart Gateway.

Please open "Bluetooth" and "Location" on mobile.

#### **Preparation For Use**

② Download and open the App

In the App Store, search for the relevant App or scan the QR code on the package/manual to download.

If you are downloading the App for the first time, please tap "Register" to register your account. If you already have an account, please click the "Login" button.

![](_page_4_Picture_30.jpeg)

#### Electronic Information Products Toxic And Hazardous Substances Declaration

|              | Toxic or harmful substances or elements |               |               |                                   |                                   |  |  |  |  |
|--------------|-----------------------------------------|---------------|---------------|-----------------------------------|-----------------------------------|--|--|--|--|
| Part<br>name | Lead<br>Pb                              | Mercury<br>Hg | Cadmium<br>Cd | Hexavalent<br>chromium<br>Cr (VI) | Polybrominated<br>biphenyl<br>PBB |  |  |  |  |
| PCB<br>board | 0                                       | 0             | 0             | 0                                 | 0                                 |  |  |  |  |
| Housing      | 0                                       | 0             | 0             | 0                                 | 0                                 |  |  |  |  |
| Cable        | 0                                       | 0             | 0             | 0                                 | 0                                 |  |  |  |  |

O: Indicates that the content of this toxic and hazardous substance in all homogeneous materials of this part is below the maximum limit specified in SJ/T1863-2006 Requirements for Concentration Limits for Certain Hazardous Substances in Electronic Information Products;

X: Indicates that the toxic or hazardous substance contained in at least one of the homogeneous materials of the part exceeds the maximum limit specified in the SJ/T11363-2006 standard.

The figures in this label indicate that the product has an environmental protection use period of 10 years under conditions of normal use, and some parts may also have an environmentally finding use period number indicated by the mark.

Please read the instruction manual carefully before using the product